## 付属のソフトを使わずに映像を保存する

次の方法でファイルをパソコンにコピーしてください。

1 USB ケーブルと AC アダプターを接続する

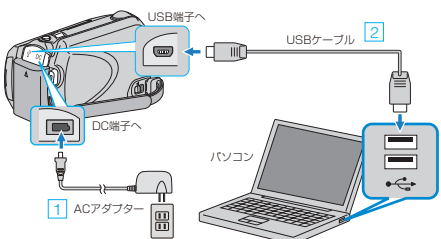

- 本機にACアダプターをつなぐ
- ② 付属の USB ケーブルでつなぐ
- 2 液晶モニターを開く

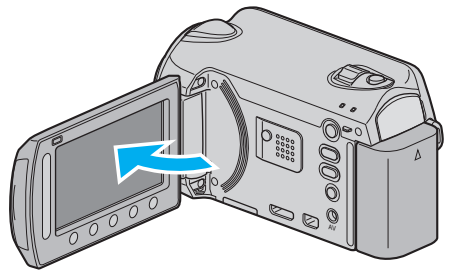

- USBメニューが表示されます。
- **3** "パソコンで見る"を選び、@ をタッチする

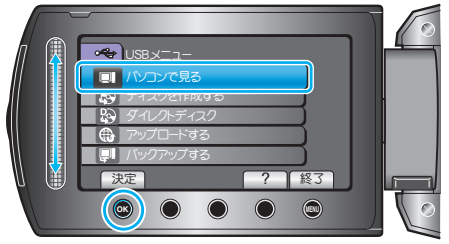

- Everio MediaBrowser が起動した場合は終了させてください。
- 以降の手順は、パソコンで操作します。
- **4** スタートメニューから「コンピュータ」(Windows Vista) /「マイコン ピュータ」(Windows XP)/「コンピュータ」(Windows 7)を選び、EVER-IO\_HDD または EVERIO\_SD アイコンをダブルクリックする
- 保存したいファイルがあるフォルダを開きます。
- 5 パソコンの任意のフォルダにファイルをコピーする(デスクトップな ど)

ご注意:-

フォルダやファイルの削除・移動・名前の変更などをパソコンで行うと、
本機で再生できなくなります。

メモ:-

- ファイルを編集・鑑賞するには、AVCHD(動画)/JPEG(静止画)に対応 したソフトウェアを使用してください
- 上記のパソコンでの操作は、システムによって異なることがあります。

## 本機をパソコンから取りはずすとき

1 「ハードウェアの安全な取り外し」をクリックする

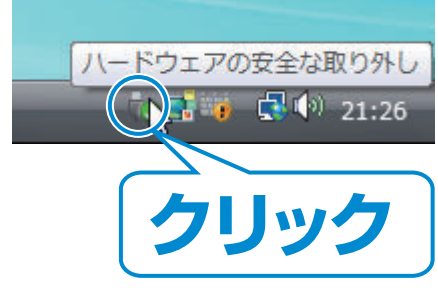

2 「USB 大容量記憶装置~」をクリックする

1

- 3 (Windows Vista の場合) 「OK」をクリックする
- **4** USB ケーブルをパソコンから取りはずし、本機の画面を閉じる